Mettre à jour son mot de passe d'utilisateur technique sur CCP2017

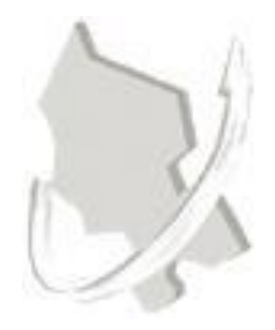

|                     | Diffusion                                         |                   |                        |              |  |
|---------------------|---------------------------------------------------|-------------------|------------------------|--------------|--|
| Nom                 | Fonction                                          | Type<br>diffusion | Version du<br>document | Date         |  |
| M RIGOULOT STÉPHANE | Directeur du service<br>informatique du<br>SIAGEP | Procédure         | 1.0                    | Juillet 2017 |  |

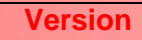

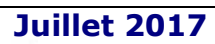

# SOMMAIRE

| 1) | Se connecter à Chorus par le portail de la DGFIP              | 3 |
|----|---------------------------------------------------------------|---|
| 2) | Accéder à l'activité du gestionnaire                          | 4 |
| 3) | Accéder la fiche de la structure                              | 4 |
| 4) | Réinitialiser le mot de passe                                 | 5 |
| 5) | Communiquer le mot de passe au service informatique du SIAGEP | 5 |

Les mots de passe définis pour vos utilisateurs techniques Chorus Pro possèdent une date d'expiration (délai d'un an). Il vous faudra donc procéder à sa mise à jour avant l'expiration de ce délai.

Cela pour ne pas bloquer le connecteur qui vous permet de traiter les factures (télécharger, mettre à jour les statuts et commentaires dans Chorus).

### 1) Se connecter à Chorus par le portail de la DGFIP

#### Utiliser le compte « Gestionnaire principal » Chorus Portail Pro pour avoir l'option activée.

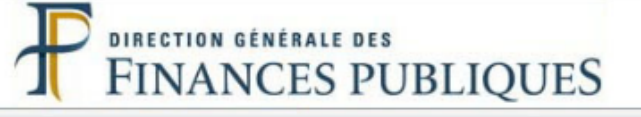

# Bienvenue sur le Portail de la Gestion Publique

#### **Conditions d'utilisation du Portail**

En entrant sur le système d'information de la Direction Générale des Finances Publiques, vous vous engagez à respecter les recommandations de :

- La charte d'usage des Technologies de l'Information et de la Communication (Consulter la charte)
- La Politique Générale de Sécurité du Système d'Information (Consulter la PGSSI)

**ALERTE ESCROQUERIE :** Des escrocs se font passer pour des équipes Hélios, plus globalement pour la DGFiP ou la Banque de France, afin de récupérer des identifiants et codes d'accès au portail internet de la gestion publique (PIGP). Ces données ne doivent jamais être communiquées. Ces services dont l'identité est usurpée ne vous demanderaient jamais ces informations. La plus grande vigilance doit être observée face à l'escroquerie dans un contexte de recrudescence des cas de fraude au président, au changement de coordonnées bancaires, au faux affacturage (voir <u>plaquette d'information</u> réalisée par la DGFiP).

#### Authentification

Saisir la partie gauche (avant l'@) de l'adresse mél ou l'identifiant "-xt" pour les utilisateurs externes :

**Identifiant :** 

Mot de passe :

| Connexion |
|-----------|

Page 3 sur 5

|             | FINANCES PUBLIQUES                                                                                                    |            |
|-------------|----------------------------------------------------------------------------------------------------|------------|
| Bienvenu    | ie sur le Portail de la Gestio                                                                                                    | n Publique |
| Liste des a | pplications disponibles pour Mme                                                                                                    | 1 e        |
|             | Accès DFT-NET<br>Chorus Pro<br>Comptes de gestion dématérialisés SPL<br>Helios SL2M (090090)<br>Passerelle de transmission<br>PESOS |            |

# 2) Accéder à l'activité du gestionnaire

| Chorus                                                                             |                                                 |
|------------------------------------------------------------------------------------|-------------------------------------------------|
| Pro Dernière connexion le 15 mars 2017 08:07:00                                    | STEPHANE RIGOULOT                               |
| Accueil connecté Activités du gestionnaire Factures reçues Factures émises Sollico | tations reçues Sollicitations émises Mon Compte |
| Fil d'événements                                                                   | Actualités                                      |

# 3) Accéder la fiche de la structure

Descendre jusqu'à la liste des structures.

| es structures         |                  |                     |                                | E                              |
|-----------------------|------------------|---------------------|--------------------------------|--------------------------------|
|                       |                  |                     |                                | ( ( I ) ) Ignes par page       |
| Identifiant structure | 🖺 Raison sociale | II Date de création | li Services                    | Statut 📗 Actions               |
| 25900096600020        | SIAGEP           | 13/07/2016          | Service des factures publiques | ACTIF                          |
|                       |                  |                     |                                | + Créer une nouvelle structure |

Cliquer sur le bouton pour accéder à la structure.

### 4) Réinitialiser le mot de passe

Descendre jusqu'à la gestion des utilisateurs de la structure.

Visualiser la date d'expiration du mot de passe.

| Gestionnaire Principal : L I : (xt) |                  |                            |                         | Utilisateur technique :      | e : TECH_025900096600020@cpp2017.0(ACTIF) |                              |                 |
|-------------------------------------|------------------|----------------------------|-------------------------|------------------------------|-------------------------------------------|------------------------------|-----------------|
|                                     |                  | Expiration du mot de pa    |                         | le l'utilisateur technique : | 22/12/2017 1                              | 5:20:45                      |                 |
|                                     |                  |                            |                         |                              |                                           | 5 🗸 lignes par pag           | ge (2 ligne(s)) |
| om 🏨 Prénom 👫 Adre                  | esse de contact  | <sup>†</sup> Rôle          | lî Statut <sup>li</sup> | Date de réactivation         | Date dernière connexion                   | 1 Actions                    |                 |
| the second second                   | @siagep90.fr     | GESTIONNAIRE_PRINCIPAL     | ACTIF                   |                              | 17/06/2017                                |                              |                 |
|                                     |                  |                            | ACTIF                   |                              | 17/06/2017                                | Q 💉 🖓 💼                      | 0               |
| +Rattacher un utilisateur           | v⊋Désactiver des | utilisateurs ØRéactiver de | s utilisateurs          | Supprimer les utilisateurs s | électionnés 🗍 🕄 Réinitialiser le n        | not de passe (utilisateur te | echnique)       |

Mettre à jour le mot de passe.

Un écran vous affiche le nouveau mot de passe. Au vue de la complexité du mot de passe, il est conseillé de sélectionner le texte et faire un copier/coller (rappel : touche Ctrl + c pour copier et touche Ctrl + v pour coller).

Faites de même avec le nom de l'utilisateur technique (très long).

## 5) Communiquer le mot de passe au service informatique du SIAGEP

Envoyer ce mot de passe avec si possible le nom de l'utilisateur technique par mail à : <u>service.informatique@siagep90.fr</u>